CADSUPER FXIIを新規にインストールする場合は、インストールマニュアルを参照しながら、インストールウィザードに従い 通常にインストールしてください。

【CADSUPER FX と同時使用する場合のインストール方法】

- 1. CADSUPER FX 同じパソコンで同時に使用する場合は、FX Ver.10 をあらかじめインストールして置い てく下さい。
  - ✓ ID-BOX ドライバーを書き換えますので、原則古い方から順番にインストールしていきます。
  - ✓ FX II の CD-ROM 内に CADSUPER\_FX\_Ver10.02 フォルダがあらかじめ用意されています。FX Ver.10 の CD-ROM が無い場合でもそちらのほうからインストールできます。
- 2. CADSUPER FX I の CD-ROM を挿入しますと、CADSUPER FX I インストールガイドが起動してきます。 起動されない場合は、エクスプローラーより setup.exe を実行してください。

| 🔣 CADSUPER FXII インストールガイド                                    |
|--------------------------------------------------------------|
| cadsuper <u>FXII</u>                                         |
| 下のボタンをクリックし、セットアップを開始して下さい。<br>CADSUPER FXII Ver.2.01 インストール |
| CADSUPER シェル拡張 インストール<br>オプションはFXII インストール後、下のボタンをクリック       |
| し、セットアッフを開始して Fさい。<br>3Dモデル図面展開 オブション                        |
| プレス金型アプリ<br>(3Dモデル図面展開オブションが必要です)                            |
| Get Adober<br>Reader<br>開じる                                  |

- CADSUPER FX II インストールボタンからインストールを実行してください。
   インストールウィザードが起動しますので、マニュアルを参照しながら、インストールを完了します。インストールガイドを[閉じるボタン]を押して閉じてください。
- 4. **ライセンス登録を行います。**シリアル番号 1 つに対して、FX II を動作させる為のライセンスNo.が 3 つあり ます。上から順番に間違わないように入力してください。入力できましたら左下の登録ボタンを押して、 ID-BOX にライセンスを登録します。多少時間がかかる場合があります。
- 5. 登録ライセンス情報の確認。下記のようにライセンスとシリアル番号が表示され、登録済みライセンスに CADSUPER FX II 本体のライセンス番号が入力されます。

| ▶ ライセンスサーバー管理                                                                                                    |           |                              |        |
|----------------------------------------------------------------------------------------------------|-----------|------------------------------|--------|
| - サーバーサービス<br>- 田裕(5) (停止(9) 再約                                                                                                    | 起助(B) ane | tlic/21.102 [local]          |        |
| <ul> <li>アブリケーション情報</li> <li>バージョン: 1.00</li> <li>ユーザー扱: 1</li> <li>シリアル番号: 00018</li> <li>オブション微: 1 / 24</li> <li>登録済みライセンス型:</li> </ul> |           | - 更新ライセンス(J<br><br><br>更新(J) |        |
| オブション名<br>CADSUPER FXII 本/体                                                                                                    | 1         | ライセンス番号                      |        |
|                                                                                                    | Ē         | ヘルプ                          | 開じる(Q) |

6. FX を同時に使用するためのバッチファイルをインストールします。

※一度パソコンでバッチを実行させている場合は必要ありません。

[場所]例 C:¥Program Files¥ANDOR¥CADSUPER FX2¥Tools¥IDBOX¥FX¥flpatch.exe flpatch.exe ファイルをダブルクリックして実行いたします。

下記画面が出て、FX のインストール情報や FX II のライセンス情報を検査し、修正の為の準備を行います。

| FX用ライセンスパッチツール                                                                                                    |  |
|----------------------------------------------------------------------------------------------------|--|
| CADSUPER FX インストール先:ICMProgram FilesWCADSUPER<br>CADSUPER FX検索中 完了。<br>CADSUPER FX検索中 完了。<br>CADSUPER FXII のサーバーサービスを確認中 完了。<br>CADSUPER FXII のライセンスを確認中 完了。<br>serial: 00018<br>version: 1.00 |  |
| —                                                                                                    |  |
|                                                                                                    |  |

修正の確認。以下の最終確認のメッセージが表示されます。

| flpatch | X                                                                               |
|---------|---------------------------------------------------------------------------------|
| 4       | 切り替え準備が整いました。<br>これ以後の操作では元に戻すことは出来ません。<br>処理を開始してよいならでは、中断するならドキンセル」を選択してください。 |

OKをクリックすると修正ツールが適用されます。

完了画面が表示されましたら、FX は動作可能です。

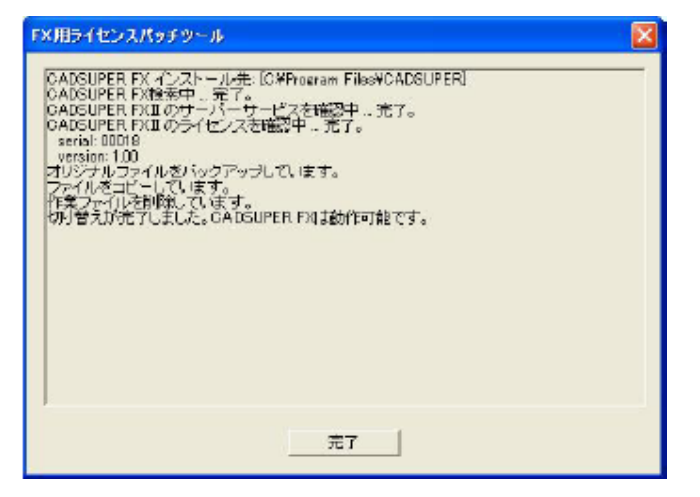

7. ID-BOX を認識するドライバーが入っているか確認。

[コントロールパネル]-[プログラムの追加と削除]を起動し、Sentinel Protection Installer 7.1.1 が登録され ているか確認してください。

| N Sentinel Protection Installer 7.1.1                       | ť    | イズ | <u>2.67MB</u> |
|-------------------------------------------------------------|------|----|---------------|
| サポート情報を参照するには、ここをクリックしてください。                                | 使用販  | 腹  | 低             |
| このプログラムを変更したり、コンピュータから削除したりするには、「変更」 または 間11除〕 をクリ<br>ください。 | ックして | 変更 | 削除            |

8. FX の設定ファイルをコピーします。

FX から引継げる設定ファイルはプロッターファイルのみです。FCADPLT1~5.SRC 及び FCADPLT1~ 5.SYS を下記フォルダへコピー貼り付けを行ってください。

FXIIでFX図面テンプレートを開いて、FXII図面テンプレートに再登録してください。

以上で、FXIIのインストール作業は終了です。

ユーザーテンプレート、パラメータファイル等は、線種、レイヤに関する概念が変わりましたので、個別に設定 しなおしてください。